# RADIUS-Einstellungen (Remote Authentication Dial-In User Service) für Stackable Switches der Serie Sx500

## Ziel

RADIUS (Remote Authentication Dial-In User Service) ist ein Client- oder Serverprotokoll. Der RADIUS-Client ist in der Regel ein Network Access Server (NAS), und der Radius-Server ist ein Prozess, der auf UNIX- oder Windows NT-Systemen ausgeführt wird. Der Radius-Server reagiert auf Client-Probleme in Bezug auf Serververfügbarkeit, erneute Übertragung und Zeitüberschreitungen. Der Radius-Server verarbeitet die Verbindungsanforderungen des Benutzers, authentifiziert den Benutzer und sendet die erforderlichen Konfigurationsinformationen an den Client, um dem Benutzer Dienste bereitzustellen.

Der RADIUS-Server ist ein Server, der die Steuerung eines Netzwerks zentralisiert, das aus RADIUS-fähigen Geräten besteht. RADIUS-Server basieren entweder auf 802.1X- oder MAC-Adressen. In diesem Artikel wird erläutert, wie Sie RADIUS-Einstellungen auf den Stackable Switches der Serie Sx500 konfigurieren.

### Anwendbare Geräte

Stackable Switches der Serie Sx500

#### Softwareversion

·v1.2.7.76

#### **RADIUS-Einstellungen**

Schritt 1: Melden Sie sich beim Webkonfigurationsprogramm an, und wählen Sie **Security > RADIUS aus**. Die Seite *Radius* wird geöffnet:

| RADIUS              |                                            |                                                  |                                                 |                                  |                   |              |               |  |
|---------------------|--------------------------------------------|--------------------------------------------------|-------------------------------------------------|----------------------------------|-------------------|--------------|---------------|--|
| RADIUS Accounting   | : () Po<br>() Ma<br>() Bo<br>() No         | rt Based Acc<br>nagement A<br>th Port Base<br>ne | cess Control (802<br>access<br>ad Access Contro | 2.1X, MAC Bas<br>I and Manager   | ed)<br>ment Acces | ss           |               |  |
| Use Default Param   | eters                                      |                                                  |                                                 |                                  |                   |              |               |  |
| IP Version:         | Version                                    | n 6 Version                                      | 4                                               |                                  |                   |              |               |  |
| Setries:            | 3                                          |                                                  | (Range: 1                                       | ,<br>(Range: 1 - 10, Default: 3) |                   |              |               |  |
| Stimeout for Reply: | 3                                          |                                                  | sec. (Ran                                       | sec. (Range: 1 - 30, Default: 3) |                   |              |               |  |
| 🜣 Dead Time:        | 0 min. (Range: 0 - 2000, Default: 0)       |                                                  |                                                 |                                  |                   |              |               |  |
| Key String:         | (0/128 ASCII Alphanumeric Characters Used) |                                                  |                                                 |                                  |                   |              |               |  |
| Apply Cano          | el                                         |                                                  |                                                 |                                  |                   |              |               |  |
| RADIUS Table        |                                            |                                                  |                                                 |                                  |                   |              |               |  |
| Server Priority     | Key<br>String                              | Timeout<br>for Reply                             | Authentication<br>Port                          | Accounting<br>Port               | Retries           | Dead<br>Time | Usage<br>Type |  |
| 0 results found.    |                                            |                                                  |                                                 |                                  |                   |              |               |  |
| Add Ec              | lit                                        | Delete                                           |                                                 |                                  |                   |              |               |  |
|                     |                                            |                                                  |                                                 |                                  |                   |              |               |  |

Schritt 2: Klicken Sie im Feld RADIUS Accounting (RADIUS Accounting) auf das gewünschte Optionsfeld für den RADIUS Accounting-Typ.

·Port-Based Access Control (Port-basierte Zugriffskontrolle): Diese Option ermöglicht die Interaktion von Servern und Clients über einen 802.1X-Port.

·Management Access (Verwaltungszugriff): Bei dieser Option erfolgt die Interaktion zwischen Server und Client über ein Benutzerkonto.

·Port-basierte Zugriffskontrolle und Verwaltungszugriff: Bei dieser Option erfolgt die Server-/Client-Interaktion über einen 802.1X-Port und ein Benutzerkonto.

·None (Keine): Diese Option lässt keine Abrechnung auf dem RADIUS-Server zu.

| RADIUS Accounting  | : O Por<br>O Mai<br>O Bot<br>O Nor                 | rt Based Acc<br>nagement A<br>th Port Base<br>ne | cess Control (802<br>ccess<br>d Access Control | .1X, MAC Bas<br>and Manager | ed)<br>ment Acces | 3S           |               |
|--------------------|----------------------------------------------------|--------------------------------------------------|------------------------------------------------|-----------------------------|-------------------|--------------|---------------|
| Use Default Parame | eters                                              |                                                  |                                                |                             |                   |              |               |
| IP Version:        | Version                                            | 6 Version                                        | 4                                              |                             |                   |              |               |
| Setries:           | (Range: 1 - 10, Default: 3)                        |                                                  |                                                |                             |                   |              |               |
| Cimeout for Reply: | 3 sec. (Range: 1 - 30, Default: 3)                 |                                                  |                                                |                             |                   |              |               |
| 🜣 Dead Time:       | 0 min. (Range: 0 - 2000, Default: 0)               |                                                  |                                                |                             |                   |              |               |
| Key String:        | string1 (7/128 ASCII Alphanumeric Characters Used) |                                                  |                                                |                             |                   |              |               |
| Apply Canc         | el                                                 |                                                  |                                                |                             |                   |              |               |
| RADIUS Table       |                                                    |                                                  |                                                |                             |                   |              |               |
| Server Priority    | Key<br>String                                      | Timeout<br>for Reply                             | Authentication<br>Port                         | Accounting<br>Port          | Retries           | Dead<br>Time | Usage<br>Type |
| 0 results found.   |                                                    |                                                  |                                                |                             |                   |              |               |
| Add Ed             | lit                                                | Delete                                           |                                                |                             |                   |              |               |

Schritt 3: Geben Sie im Feld Retries (Wiederholungen) eine Anzahl von Wiederholungen ein, die gesendet werden können, bevor eine Störungsmeldung angezeigt wird.

| RADIUS             |                                                                |                                                |                                                |                              |                   |              |               |
|--------------------|----------------------------------------------------------------|------------------------------------------------|------------------------------------------------|------------------------------|-------------------|--------------|---------------|
| RADIUS Accounting: | <ul> <li>Por</li> <li>Mai</li> <li>Bot</li> <li>Nor</li> </ul> | t Based Acc<br>nagement A<br>h Port Base<br>ne | cess Control (802<br>ccess<br>d Access Control | .1X, MAC Bas(<br>and Manager | ed)<br>nent Acces | 55           |               |
| Use Default Parame | eters                                                          |                                                |                                                |                              |                   |              |               |
| IP Version:        | Version 6 Version 4                                            |                                                |                                                |                              |                   |              |               |
| CRETIES:           | 3 (Range: 1 - 10, Default: 3)                                  |                                                |                                                |                              |                   |              |               |
| Cimeout for Reply: | 3 sec. (Range: 1 - 30, Default: 3)                             |                                                |                                                |                              |                   |              |               |
| 🗢 Dead Time:       | 0 min. (Range: 0 - 2000, Default: 0)                           |                                                |                                                |                              |                   |              |               |
| Key String:        | string1 (7/128 ASCII Alphanumeric Characters Used)             |                                                |                                                |                              |                   |              |               |
| Apply Canc         | el                                                             |                                                |                                                |                              |                   |              |               |
| RADIUS Table       |                                                                |                                                |                                                |                              |                   |              |               |
| Server Priority    | Key<br>String                                                  | Timeout<br>for Reply                           | Authentication<br>Port                         | Accounting<br>Port           | Retries           | Dead<br>Time | Usage<br>Type |
| 0 results found.   |                                                                |                                                |                                                |                              |                   |              |               |
| Add Ed             | it                                                             | Delete                                         |                                                |                              |                   |              |               |

Schritt 4: Geben Sie im Feld Timeout for Reply (Zeitüberschreitung für Antwort) eine Zeit (in Sekunden) ein, bevor eine nicht beantwortete Anforderung erneut gesendet wird.

| RADIUS             |                                                                |                                                  |                                                |                                  |                   |              |               |  |
|--------------------|----------------------------------------------------------------|--------------------------------------------------|------------------------------------------------|----------------------------------|-------------------|--------------|---------------|--|
| RADIUS Accounting: | <ul> <li>Por</li> <li>Mai</li> <li>Bot</li> <li>Nor</li> </ul> | rt Based Acc<br>nagement A<br>th Port Base<br>ne | cess Control (802<br>ccess<br>d Access Control | .1X, MAC Bas(<br>and Manager     | ed)<br>nent Acces | 3S           |               |  |
| Use Default Parame | eters                                                          |                                                  |                                                |                                  |                   |              |               |  |
| IP Version:        | Version                                                        | 6 Version                                        | 4                                              |                                  |                   |              |               |  |
| Retries:           | 3                                                              |                                                  | (Range: 1                                      | (Range: 1 - 10, Default: 3)      |                   |              |               |  |
| Cimeout for Reply: | 3                                                              |                                                  | sec. (Ran                                      | sec. (Range: 1 - 30, Default: 3) |                   |              |               |  |
| Sead Time:         | 0 min. (Range: 0 - 2000, Default: 0)                           |                                                  |                                                |                                  |                   |              |               |  |
| Key String:        | string1 (7/128 ASCII Alphanumeric Characters Used)             |                                                  |                                                |                                  |                   |              |               |  |
| Apply Canc         | el                                                             |                                                  |                                                |                                  |                   |              |               |  |
| RADIUS Table       |                                                                |                                                  |                                                |                                  |                   |              |               |  |
| Server Priority    | Key<br>String                                                  | Timeout<br>for Reply                             | Authentication<br>Port                         | Accounting<br>Port               | Retries           | Dead<br>Time | Usage<br>Type |  |
| 0 results found.   |                                                                |                                                  |                                                |                                  |                   |              |               |  |
| Add Ed             | it                                                             | Delete                                           |                                                |                                  |                   |              |               |  |

Schritt 5: Geben Sie im Feld "Dead Time" (Dead-Zeit) eine Zeit (in Minuten) ein, bevor ein nicht reagierender RADIUS-Server umgangen wird. Die Authentifizierungsanforderung wird dann an den nächsten konfigurierten RADIUS-Server weitergeleitet. Ein Wert von 0 bedeutet, dass der RADIUS-Server nicht überbrückt wird.

| RADIUS Accounting:  | <ul> <li>Por</li> <li>Mar</li> <li>Boti</li> <li>Nor</li> </ul> | t Based Acc<br>nagement A<br>h Port Base<br>ne | ess Control (802<br>ccess<br>d Access Control | .1X, MAC Bas(<br>and Manager | ed)<br>ment Acces | 35           |               |
|---------------------|-----------------------------------------------------------------|------------------------------------------------|-----------------------------------------------|------------------------------|-------------------|--------------|---------------|
| Use Default Paramet | ers                                                             |                                                |                                               |                              |                   |              |               |
| IP Version:         | Version                                                         | 6 Version                                      | 4                                             |                              |                   |              |               |
| Retries:            | 3                                                               |                                                | (Range: 1                                     | - 10, Default: (             | 3)                |              |               |
| Stimeout for Reply: | 3 sec. (Range: 1 - 30, Default: 3)                              |                                                |                                               |                              |                   |              |               |
| 🗢 Dead Time:        | 0 min. (Range: 0 - 2000, Default: 0)                            |                                                |                                               |                              |                   |              |               |
| Key String:         | (7/128 ASCII Alphanumeric Characters Used)                      |                                                |                                               |                              |                   |              |               |
| Apply Cance         | 1                                                               |                                                |                                               |                              |                   |              |               |
| RADIUS Table        |                                                                 |                                                |                                               |                              |                   |              |               |
| Server Priority     | Key<br>String                                                   | Timeout<br>for Reply                           | Authentication<br>Port                        | Accounting<br>Port           | Retries           | Dead<br>Time | Usage<br>Type |
| 0 results found.    |                                                                 |                                                |                                               |                              |                   |              |               |
| Add Edit            |                                                                 | Delete                                         |                                               |                              |                   |              |               |

Schritt 6: Geben Sie im Feld Key String (Schlüsselzeichenfolge) ein Kennwort ein, mit dem Nachrichten zwischen dem Server und dem Client verschlüsselt werden können. Die Schlüsselzeichenfolge muss mit der Schlüsselzeichenfolge des RADIUS-Servers übereinstimmen.

Schritt 7: Klicken Sie auf Übernehmen.

#### **RADIUS-Tabelle**

Mithilfe der RADIUS-Tabelle kann ein Benutzer einen neuen RADIUS-Server erstellen. Dieses Verfahren zeigt, wie ein RADIUS-Server erstellt wird.

Schritt 1: Klicken Sie in der RADIUS-Tabelle auf **Hinzufügen**. Ein neues Fenster wird angezeigt.

| Server Definition:      | 💿 By IP address 🔘 By name                                     |                       |
|-------------------------|---------------------------------------------------------------|-----------------------|
| IP Version:             | Version 6 Version 4                                           |                       |
| IPv6 Address Type:      | Global                                                        |                       |
| Server IP Address/Name: |                                                               |                       |
| 🌣 Priority:             | (Range: 0 -                                                   | 65535)                |
| Key String:             | <ul> <li>Use Default</li> <li>User Defined Default</li> </ul> | (0/128 ASCII Al       |
| STIMEOUT FOR REPLY:     | <ul> <li>Use Default</li> <li>User Defined Default</li> </ul> | sec. (Range: 1        |
| Authentication Port:    | 1812 (Range: 0 -                                              | 65535, Default: 1812) |
| Accounting Port:        | 1813 (Range: 0 -                                              | 65535, Default: 1813) |
| 🜣 Retries:              | <ul> <li>Use Default</li> <li>User Defined Default</li> </ul> | (Range: 1 - 10,       |
| 🜣 Dead Time:            | <ul> <li>Use Default</li> <li>User Defined Default</li> </ul> | min. (Range: 0        |
| Usage Type:             | <ul> <li>Login</li> <li>802.1x</li> <li>All</li> </ul>        |                       |

Schritt 2: Klicken Sie im Feld Serverdefinition auf die folgenden Optionsfelder.

·Nach IP-Adresse: Diese Option definiert den RADIUS-Server anhand der IP-Adresse.

·By name (Name): Mit dieser Option wird der RADIUS-Server durch den Namen definiert.

Schritt 3: Klicken Sie im Feld IP-Version auf die folgenden Optionsfelder.

·Version 6 - Diese Option setzt die IP-Adresse des RADIUS-Servers auf IPv6.

·Version 4 - Diese Option setzt die IP-Adresse des RADIUS-Servers auf IPv4.

| Server Definition:    | 🔘 By IP address 💿 By name                                     |                                           |
|-----------------------|---------------------------------------------------------------|-------------------------------------------|
| IP Version:           | Version 6  Version 4                                          |                                           |
| IPv6 Address Type:    | Global                                                        |                                           |
| Server IP Address/Nam | e: server1                                                    |                                           |
| 🌣 Priority:           | 0 (Range: 0                                                   | - 65535)                                  |
| Key String:           | <ul> <li>Use Default</li> <li>User Defined Default</li> </ul> | (0/128 ASCII Alphanumeric Characters Used |
| Timeout for Reply:    | <ul> <li>Use Default</li> <li>User Defined Default</li> </ul> | sec. (Range: 1 - 30, Default: 3)          |
| Authentication Port:  | 1812 (Range: 0                                                | - 65535, Default: 1812)                   |
| Accounting Port:      | 1813 (Range: 0                                                | - 65535, Default: 1813)                   |
| Retries:              | <ul> <li>Use Default</li> <li>User Defined Default</li> </ul> | (Range: 1 - 10, Default: 3)               |
| 🜣 Dead Time:          | <ul> <li>Use Default</li> <li>User Defined Default</li> </ul> | min. (Range: 0 - 2000, Default: 0)        |
| Usage Type:           | <ul> <li>Login</li> <li>802.1x</li> <li>All</li> </ul>        |                                           |

Schritt 4: Geben Sie in Schritt 2 im Feld Server IP Address/Name (IP-Adresse/Name des Servers) den Namen oder die IP-Adresse des RADIUS-Servers ein.

Schritt 5: Geben Sie im Feld Priorität eine Prioritätsebene für den RADIUS-Server ein. 0 hat oberste Priorität. Diese Priorität legt fest, ob der Radius-Server primär oder Backup ist. Radius-Server mit der niedrigsten Priorität gilt als der höchste.

Schritt 6: Wählen Sie rechts neben Key String eine Option aus.

·Use Default (Standard verwenden) - Legt die Schlüsselzeichenfolge des RADIUS-Servers auf die Standardzeichenfolge fest.

·User Defined (Benutzerdefiniert) - Ermöglicht es einem Benutzer, die Schlüsselzeichenfolge in das angrenzende Feld einzugeben.

Schritt 7: Wählen Sie rechts neben Timeout for Reply (Zeitüberschreitung für Antwort) eine Option für die Zeit (in Sekunden) aus, in der der Switch auf die Antwort des RADIUS-Servers wartet.

·Use Default (Standard verwenden) - Legt die Zeit auf den Standardwert fest.

·User Defined (Benutzerdefiniert) - Ermöglicht einem Benutzer, die Uhrzeit in das benachbarte Feld einzugeben.

Schritt 8: Geben Sie im Feld Authentifizierungsport eine Portnummer für Authentifizierungsanforderungen ein.

Schritt 9: Geben Sie im Feld Buchhaltungsport eine Portnummer für Buchungsanfragen ein.

Schritt 10: Wählen Sie rechts neben Retries (Wiederholungen) eine Option für die Anzahl der Anfragen aus, die an den RADIUS-Server gesendet werden, bevor eine Störungsmeldung auftritt.

·Standard verwenden - Verwendet die Standardanzahl der Wiederholungen.

·User Defined (Benutzerdefiniert) - Ermöglicht es einem Benutzer, die Anzahl der Wiederholungen im angrenzenden Feld einzugeben.

Schritt 11: Wählen Sie im Feld "Dead Time" (Bearbeitungszeit) eine Option für die Zeit in Minuten, bevor ein RADIUS-Server umgangen wird, um nicht zu reagieren.

·Standard verwenden - Verwendet die Standardzeit.

·User Defined (Benutzerdefiniert) - Ermöglicht einem Benutzer, die Uhrzeit in das benachbarte Feld einzugeben.

Schritt 12: Wählen Sie im Feld Usage Type (Nutzungstyp) eine Option für den Authentifizierungstyp des RADIUS-Servers aus.

·Anmelden - Authentifiziert den Benutzer für den RADIUS-Server.

·Benutzerdefiniert - Verwendet 802.1X-Authentifizierung.

·Alle - Führt beide Authentifizierungen durch.

Schritt 13: Klicken Sie auf Übernehmen.